# IndustrySafe Hazards Reporting Guide

This guide describes the process for reporting Hazards using the IndustrySafe Safety Management Software.

## 1 Log in to IndustrySafe

- 1.1 Using your preferred browser, go to <u>http://www.industrysafe.com</u>
- 1.2 Click on the *Login* button at the top right corner of the page.

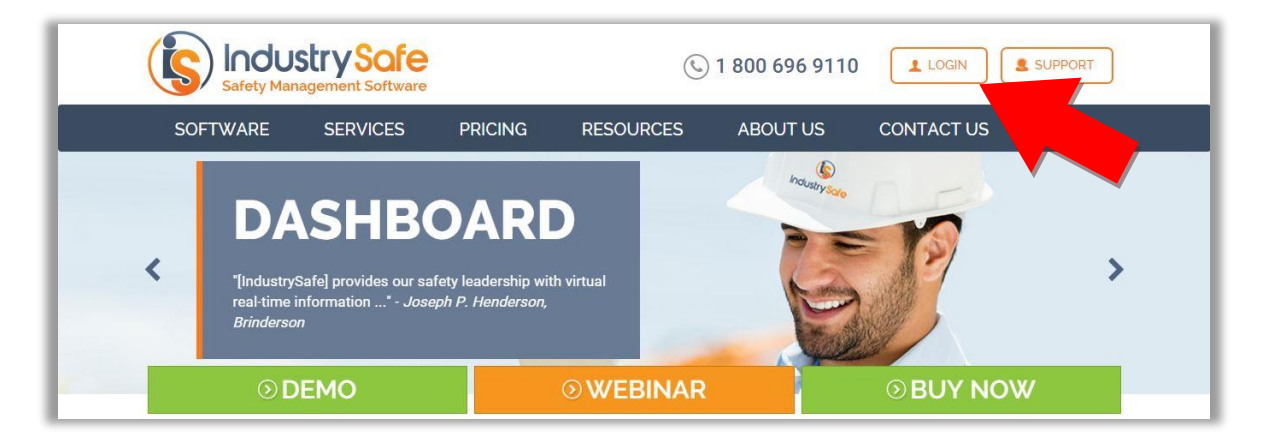

1.3 Enter your username and password and click the **<u>Submit</u>** button.

| Thank you for using IndustrySafe. You are now loc                                 | aed out.                                                                        | oupport                                                                                                    |
|-----------------------------------------------------------------------------------|---------------------------------------------------------------------------------|----------------------------------------------------------------------------------------------------|
| IndustrySafe Login                                                                | Industry Safe Support                                                           | Latest Tweets                                                                                                    |
| Please log in to use the system. Username: Password: Submit Forgot your password? | +1.800.696.9110<br>support@industrysafe.com<br>Submit Request<br>Knowledge Base | about an hour ago Another whistleblower is reinstated after OSHA intervention <u>divr.it/2L2Pt7</u> about a day ago Repeat and serio violations lead to big fines for Willi Brothers Construction <u>divr.it/2L3itW</u> about 2 days ago OSHA and Lam Outdoor Advertising team up to promote <u>#safety</u> and health in the workpla <u>divr.it/2Kmcg6</u> |

**Note:** If you forget your username or password, click the <u>Forgot your</u> <u>password?</u> button to have your username and a new password emailed to you. The next time you log in you will be asked to change your password.

## **2** Open the Hazards Module

2.1 Click on the *Hazards* tab.

| Home D      | ashboard Incider   | ts Claims | Inspections          | Hazards | Observations | Corrective Actions | Training I    | Industrial Hygiene | Security         |                       |                          |              |
|-------------|--------------------|-----------|----------------------|---------|--------------|--------------------|---------------|--------------------|------------------|-----------------------|--------------------------|--------------|
| 📀 Rep       | oorts & Analysis 👻 | Employees | Facility Profile     |         |              |                    |               |                    |                  |                       |                          |              |
| Hazards     | Summary            | 📓 Q 🚯     | 11 out of 11 reco    |         |              |                    |               |                    |                  |                       |                          |              |
| System ID   | Facility           |           | Section              |         | ocation      | Originating Type   | Date Identifi | ied <b>▼</b> Ha    | zard Source      | Type of Hazard        | Reported By: Name        | Investigator |
| <u>2801</u> | Peterland Facilit  | / 908     | C - Steel Processing | Init    | ial Smelting | Inspections        | 10/10/201     | 2 Externa          | I Audit / Inspe  | ction Compressed Gas  | Scott Kaminski           |              |
| 2782        | Peterland Facilit  | (         |                      |         |              | Unlinked           | 10/05/201     | 2 Externa          | I Audit / Inspe  | ction Compressed Gas  | Scott Kaminski           | Aol User     |
| 2762        | Peterland Facilit  | (         |                      |         |              | Unlinked           | 10/05/2013    | 2 Internal         | I Audit / Inspec | tion Compressed Gas   | Employee Supervisor Test |              |
| 2763        | Peterland Facilit  | (         |                      |         |              | Unlinked           | 10/05/201     | 2 Externa          | I Audit / Inspe  | ction Compressed Gas  | Scott Kaminski           |              |
| <u>2781</u> | Peterland Facilit  | (         |                      |         |              | Unlinked           | 10/05/2013    | 2 Externa          | I Audit / Inspe  | ction Compressed Gas  | Scott Kaminski           |              |
| <u>2761</u> | Peterland Facilit  | (         |                      |         |              | Observation        | 10/04/2013    | 2                  |                  |                       | Scott Kaminski           |              |
| 2723        | Peterland Facilit  | (         |                      |         |              | Unlinked           | 10/03/201     | 2 Externa          | I Audit / Inspe  | ction Compressed Gas  | Shikha Failbus           |              |
| <u>2741</u> | Peterland Facilit  | /         |                      |         |              | Unlinked           | 10/03/201     | 2 Externa          | I Audit / Inspe  | ction Compressed Gas  | Scott Kaminski           |              |
| <u>2721</u> | Peterland Facilit  | (         |                      |         |              |                    | 10/02/2013    | 2                  |                  |                       | Scott Kaminski           |              |
| 2722        | Bostarino          |           |                      |         |              | Incident           | 10/02/2013    | 2 Externa          | I Audit / Inspe  | ction Compressed Gas  | Scott Kaminski           |              |
| <u>2701</u> | Peterland Facilit  | 1         |                      |         |              | Unlinked           | 10/01/201     | 2 Externa          | I Audit / Inspe  | ction Fall Protection | Scott Kaminski           |              |

2.2 Click the green and white addition sign icon to access a new Hazard recording form

| Home        | Dashboard Incidents      | Claims Inspections H     | azards Observation | s Corrective Actions | Training Industria | l Hygiene Security          |                 |                          |              |
|-------------|--------------------------|--------------------------|--------------------|----------------------|--------------------|-----------------------------|-----------------|--------------------------|--------------|
| 0           | Conords 2 1 Series - Emp | loyees Facility Profile  |                    |                      |                    |                             |                 |                          |              |
| Hazard      |                          | Q 🕄 11 out of 11 records | 8                  |                      |                    |                             |                 |                          |              |
| System      | ID Facin                 | Section                  | Location           | Originating Type     | Date Identified ▼  | Hazard Source               | Type of Hazard  | Reported By: Name        | Investigator |
| <u>2801</u> | Peterland Facility       | 908C - Steel Processing  | Initial Smelting   | Inspections          | 10/10/2012         | External Audit / Inspection | Compressed Gas  | Scott Kaminski           |              |
| 2782        | Peterland Facility       |                          |                    | Unlinked             | 10/05/2012         | External Audit / Inspection | Compressed Gas  | Scott Kaminski           | Aol User     |
| 2762        | Peterland Facility       |                          |                    | Unlinked             | 10/05/2012         | Internal Audit / Inspection | Compressed Gas  | Employee Supervisor Test |              |
| 2763        | Peterland Facility       |                          |                    | Unlinked             | 10/05/2012         | External Audit / Inspection | Compressed Gas  | Scott Kaminski           |              |
| <u>2781</u> | Peterland Facility       |                          |                    | Unlinked             | 10/05/2012         | External Audit / Inspection | Compressed Gas  | Scott Kaminski           |              |
| <u>2761</u> | Peterland Facility       |                          |                    | Observation          | 10/04/2012         |                             |                 | Scott Kaminski           |              |
| 2723        | Peterland Facility       |                          |                    | Unlinked             | 10/03/2012         | External Audit / Inspection | Compressed Gas  | Shikha Failbus           |              |
| <u>2741</u> | Peterland Facility       |                          |                    | Unlinked             | 10/03/2012         | External Audit / Inspection | Compressed Gas  | Scott Kaminski           |              |
| <u>2721</u> | Peterland Facility       |                          |                    |                      | 10/02/2012         |                             |                 | Scott Kaminski           |              |
| 2722        | Bostarino                |                          |                    | Incident             | 10/02/2012         | External Audit / Inspection | Compressed Gas  | Scott Kaminski           |              |
| <u>2701</u> | Peterland Facility       |                          |                    | Unlinked             | 10/01/2012         | External Audit / Inspection | Fall Protection | Scott Kaminski           |              |
|             |                          |                          |                    |                      |                    |                             |                 |                          |              |

### **3** Complete the Hazard Form

3.1 Identify the person who reported the hazard

The Reported By information will be automatically filled in. To change this, erase the name and start typing to search for the correct employee. When you find the name, click on it to fill in the person's name, employee ID, and job title (as well as location information if applicable).

To submit an anonymous report, erase the employee ID and leave the name and job title fields blank.

| Hazard Recording Form:                |                                                             |
|---------------------------------------|-------------------------------------------------------------|
| 📄 Save 📄 Save and Add 🔒 Close 🔒 Print |                                                             |
|                                       | Basic Information   Hazard Evaluation   Additional Features |
| Basic Information                     |                                                             |
| Reported By: Name                     | Scott Kaminski                                              |
| Reported By: Employee ID              | ARNOLD KAMBLY 03456                                         |
| Reported By: Title                    | RANDAH KAMEL 47674<br>Laith Ahmed KAMIL WA243               |
| Originating Type                      | SHAJU KAMUKINKUZHY 24601                                    |
| Originator *                          | Marek Kaminski E0224                                        |
| How Identified                        | Scott Kaminski 456                                          |
| Date Identified *                     | KAMAL MAHATO 46502<br>KAMAL ELDIN MOHAMED AHMED 32096       |
| Time                                  | KAMRAN RASHID 39344                                         |
| Hazard Source *                       |                                                             |
| Type of Hazard *                      |                                                             |
| Facility *                            | Peterland Facility                                          |
| Section                               |                                                             |
| Location                              |                                                             |
| Department                            | Production & Operations                                     |
| Detailed Location                     |                                                             |
|                                       |                                                             |
| Description                           |                                                             |
|                                       |                                                             |
| Initial Action Taken                  |                                                             |

3.2 Complete the remaining fields in the Basic Information section.

| Basic Information        | 🗢 🔘 Тор          |
|--------------------------|------------------|
| Reported By: Name        | Gabriel Tompkins |
| Reported By: Employee ID | 101              |
| Reported By: Title       | Project Manager  |
| Originating Type         | Unlinked         |
| Date Identified *        | 6/25/2012        |
| Time                     | 12:46 PM         |
| Hazard Source *          |                  |
| Type of Hazard *         |                  |
| Business Group *         | Gas Delivery     |
| Region *                 | Northern         |
| Division *               | Oakland 💌        |
| Facility *               | Port of Oakland  |
| Department               | Planning Level 1 |
| Detailed Location        |                  |
|                          |                  |
| Description              |                  |
|                          |                  |
|                          |                  |
| Initial Action Taken     |                  |
|                          |                  |
|                          |                  |

3.3 If applicable, complete the fields in the Hazard Evaluation section.

| <br> |
|------|
|      |
|      |
|      |
|      |
|      |
|      |
|      |
| \$   |
|      |
|      |
|      |

**Note:** If you select a Hazard Severity and Hazard Probability, the Risk Assessment value will automatically be filled in.

3.4 Save the form.

| Additional Features |                       |
|---------------------|-----------------------|
| Corrective Actions  | Add Corrective Action |
| Attachments         | Attach File           |
| Emails              | 🙀 Send Email          |
|                     |                       |
| Save Save and Add   |                       |

#### **4** Additional Features

4.1 To attach supporting documents (Photos, etc.), click the <u>Attach</u> <u>File</u> button.

| Additiona | al Features    |         | _                  |                         |
|-----------|----------------|---------|--------------------|-------------------------|
|           |                |         | Corrective Actions | O Add Corrective Action |
|           |                |         | Attachments        | Attach File             |
|           |                |         | Emails             | Send Email              |
|           |                |         |                    |                         |
|           |                |         |                    |                         |
| E Save    | 🔡 Save and Add | 🔒 Print |                    |                         |

4.2 To add corrective actions, click the *Corrective Action* button.

| Additional Features |                       |
|---------------------|-----------------------|
| Corrective Actions  | Add Corrective Action |
| Attachments         | Attach File           |
| Emails              | Send Email            |
|                     |                       |
|                     |                       |
| Save Save and Add   |                       |

4.3 To view a print-out of the incident, click the *Print* button.

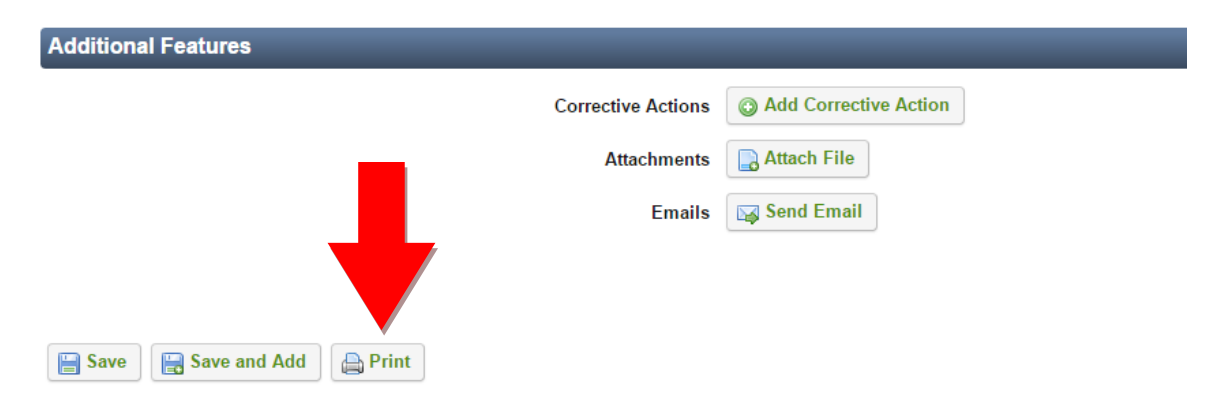

#### **5** General Notes about IndustrySafe

- Fields with a red \* are required.
- Ensure that your browser allows pop-ups from IndustrySafe. This is required for certain features such as printing reports and attaching supporting documents.
- You may save the form at any time to ensure that you do not lose your work (even if you have not completed all required fields).
- If you do not save or refresh the screen for 30 minutes you will be logged out due to inactivity. Upon automatic logout, any form that you may have open on the screen will be saved. A pop-up will alert you before this happens.
- Additional help may be obtained by clicking the Help icon within the navigation pane at the top of the screen.

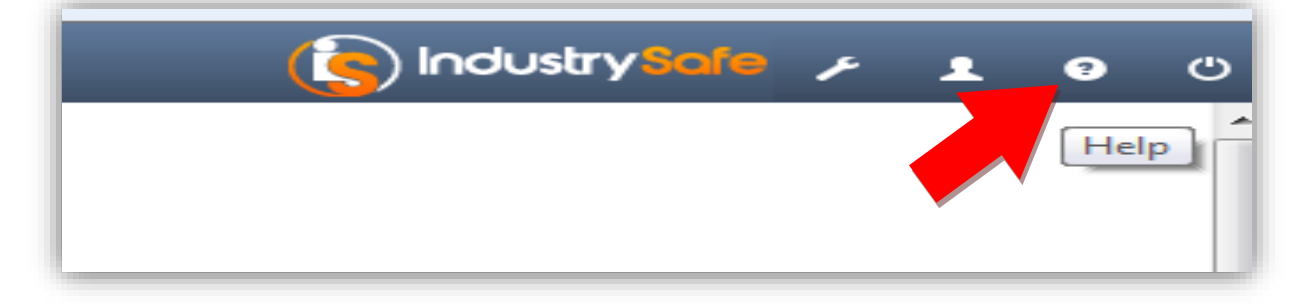